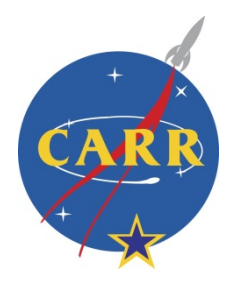

**Logging into Aeries Parent Portal** 

For Carr Intermediate Students and Parents

Before starting, you will need the following information:

- 1. Student ID number
- 2. Student Date of Birth

You cannot login without these two items.

## Step 1: Loading Aeries Page

Open your internet browser and click/type in <u>https://eportal.sausd.us/ParentPortal/LoginParent.aspx</u>

There is also a ling for the Aeries Parent Portal on the Carr Website in the parent section under Aeries Parent Portal

## Step 2: Enter E-mail Account on file

The e-mail address is connected to the student ID number. 123456@sausdlearns.net

Example: If the student ID number is 123456 Then the e-mail used is 123456@sausdlearns.net

Click on

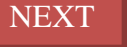

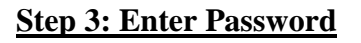

The password is the student's date of birth - MMDDYYYY

Example: If the student's birthday is February 23, 1981 The password is 02231981

Click on

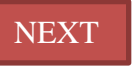

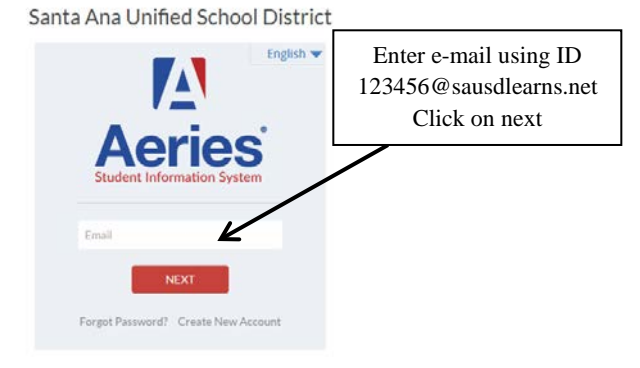

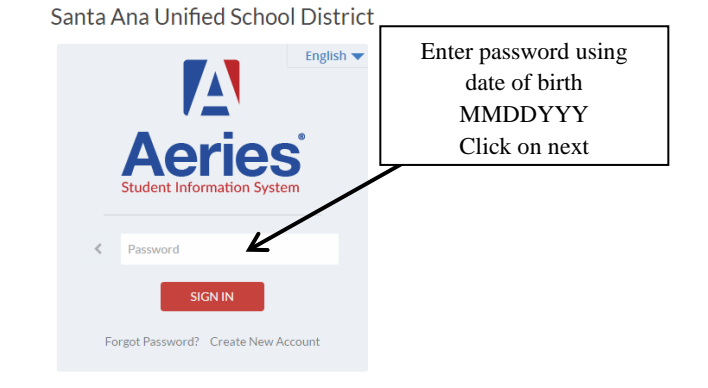